| ندروج<br>دروج | مساعدة الرئيسية مساعدة المنابعة مساعدة المنابعة مساعدة مساعدة مساعدة مساعدة المنابعة مساعدة مساعدة المنابعة مساعدة المنابعة مساعدة مساعدة مساعم مساعدة م<br>اعم مساعدة مساعدة مساعدة مساعدة مساعدة مساعدة مساعدة مساعدة مساعدة مساعدة مساعدة مساعدة مساعدة مساعم مساعدة مساعملعا مساعدة مساعدة مساعدة مساعدة مساعدة مساعدة مساعدة مساعدة مساعما مساعام مساعما مساعما مساعمم مساعم مساعا مساعم مساعم |          |                                                       |          | ت المطرقي<br>:رسة -الأصمعي الابتدائية - الإدارة العامة لل | أهلاناية<br>المراد التعليم<br>Menstyar Education |
|---------------|----------------------------------------------------------------------------------------------------|----------|-------------------------------------------------------|----------|-----------------------------------------------------------|--------------------------------------------------|
| ×             |                                                                                                    |          |                                                       |          | التنبيهات<br>الافاري                                      | بياناتي الشخصية                                  |
|               |                                                                                                    |          |                                                       |          |                                                           | الإعدادات                                        |
| III Q         |                                                                                                    |          |                                                       |          |                                                           | تعديل ملف مستخدم                                 |
| ſ'n           | ماربر التغذية المدرسية                                                                                                    | ſ'n      | تقارىر التغذية المدرسية الاحصائية                     | ſ'n      | تقاربر الغباب                                             | خدمات إضافية                                     |
|               |                                                                                                    |          |                                                       |          |                                                           | شؤون المعلمين                                    |
| 6             | تقارير المعادلات                                                                                                    |          | تقارير الرسائل                                        |          | تقارير المتابعة                                           | شؤون الموظفين                                    |
| b             | م<br>تقاریر الإرشاد                                                                                                    | G        | تقارير الامن والسلامة المدرسية                        | <b>D</b> | تقارير برامج التربية الخاصة                               | شؤون الطلاب                                      |
| Ch.           | يتقلب المكافآت مالحانات                                                                                                    | ſъ       | تقلب المهابات                                         | ſъ       | تقابير النقل المدسي                                       | الشؤون التعليمية                                 |
| <b>.</b>      | سارير استاسات والإعمان                                                                                                    |          | ىنىزىر ئىتسەرت                                        |          | لىدرىر السن السرستي                                       | المهارات                                         |
| G             | تقارير التوعية الإسلامية                                                                                                    |          | تقارير شؤون المعلمين                                  |          | التربية الخاصة                                            | الإختبارات                                       |
| С             | تقارير المعلمين                                                                                                    | G        | تقارير الإشراف                                        | G        | تقاریر مصادر التعلم                                       | التقارير                                         |
| <b>6</b>      | 2.26.00 -0.02200 -0.02200                                                                                                    |          |                                                       |          |                                                           | التسجيل                                          |
|               | ىمارىر برىمخ اېخحىبارات المرحرية                                                                                                    |          | تقارير اندرجات<br>الثوار بدواد الاکوال                |          | ىفارىر المۇھۇبۇن<br>                                      | الجدول المدرسي                                   |
|               |                                                                                                    | 8        | یسی بیود. ،چیس<br>اشعار درجات اعمال السنة             |          |                                                           | الدعم الفني                                      |
|               |                                                                                                    | 8        | ۽ جرد،                                                |          |                                                           | حدمات شؤون المعلمين                              |
|               |                                                                                                    | <b>%</b> | ·<br>إشعار ولي الأمر بالرسوب                          |          |                                                           | مصادر التعلم                                     |
|               |                                                                                                    | 8        | المبيضات                                              |          |                                                           | المحبيرات                                        |
|               |                                                                                                    | 90       | بيان بالطلاب الذين لم ترصد لهم درجات                  |          |                                                           | التعدية المدرسية                                 |
|               |                                                                                                    | 8        | تقرير نسبة (النجاح و الرسوب) في المراحل و الصفوف      |          |                                                           | المحافات والإعانات                               |
|               |                                                                                                    | 90       | درجات طالب للفصل                                      |          | النقر على التقارير                                        | السوون الصحية المدرسية                           |
|               |                                                                                                    | æ        | شهادات الطلاب الغائبون بعذر                           |          |                                                           | الايفاد للندريس في الحارج                        |
|               |                                                                                                    | °o<br>€  | كشف رصد الدرجات                                       |          |                                                           | ונמעבוים                                         |
|               | <u>т</u>                                                                                                    | 8        | کشف رصد درجات مادة للفصل<br>·                         |          |                                                           | נשבע ועונום                                      |
|               |                                                                                                    | %<br>Q   | كشف مراجعه درجات أعمال السنة                          |          |                                                           | حروج                                             |
| دة للفصل      | النقر على كشف رصد درجات ما                                                                                                    | <u>م</u> | کشف مراجعة درجات الطلاب<br>مدر به مراجعه درجات الطلاب |          |                                                           |                                                  |
|               |                                                                                                    | -<br>%   | متابعة رصد الفنزات                                    |          |                                                           |                                                  |

.

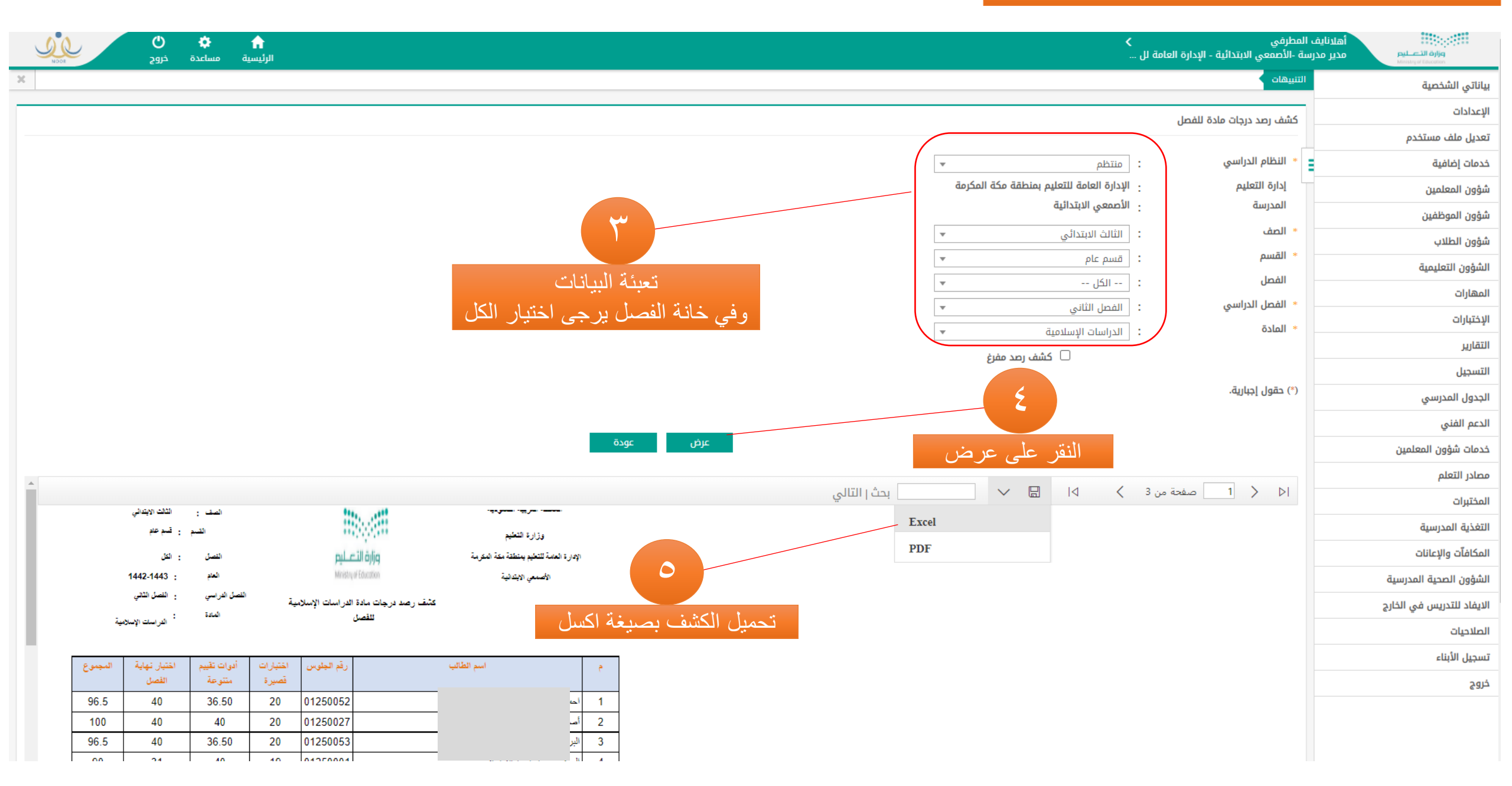

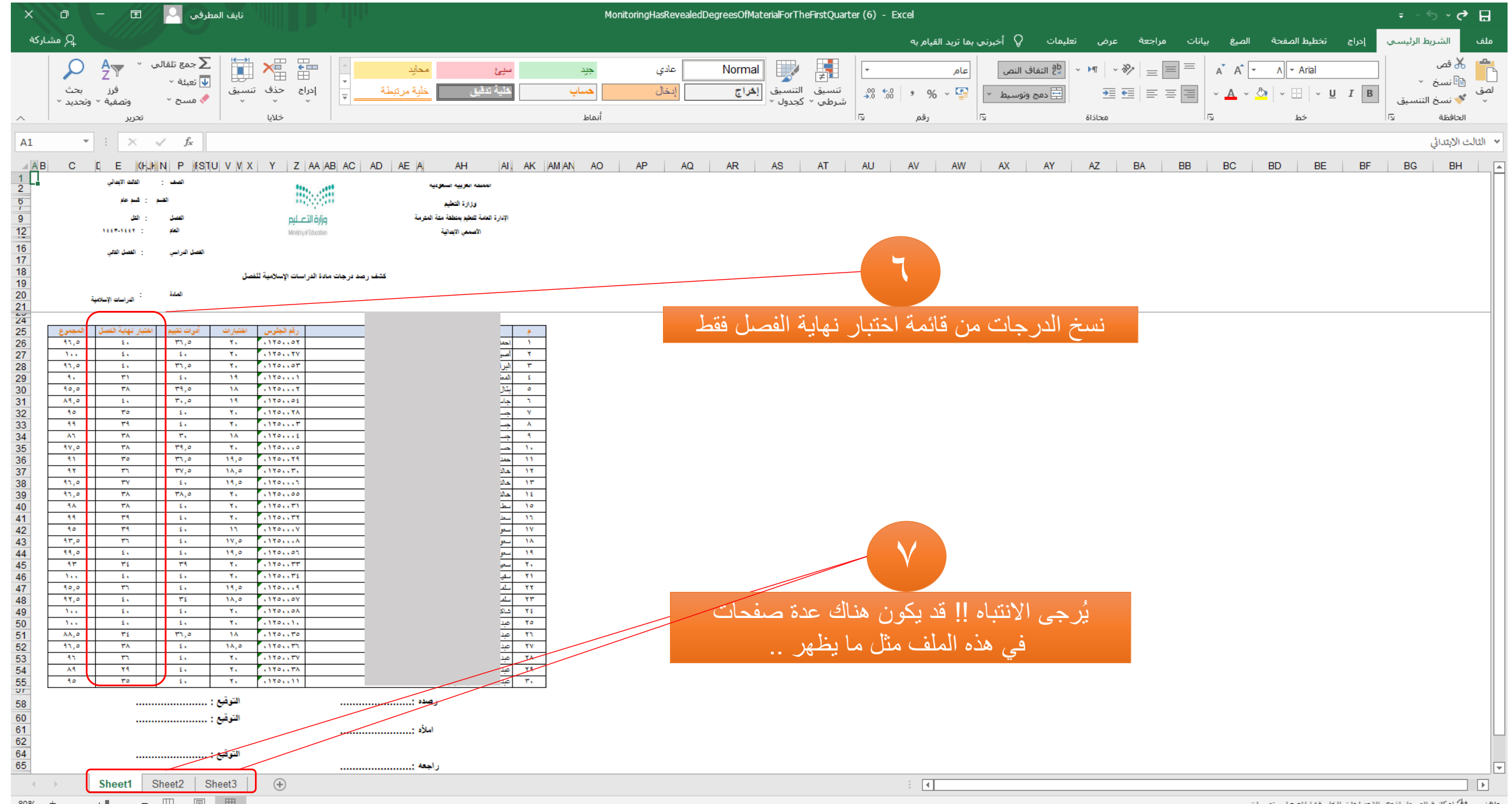

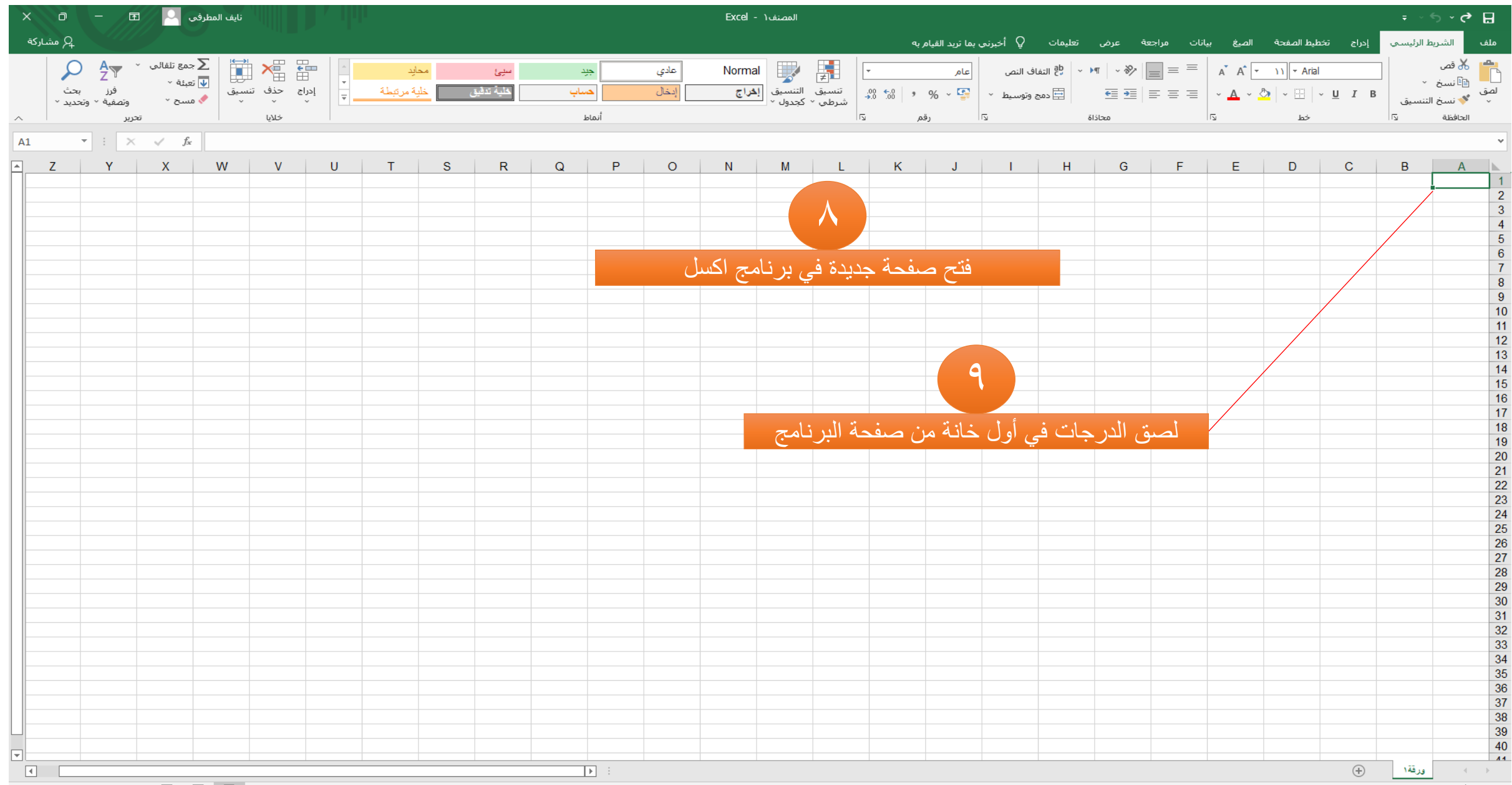

| ×                                                                                                    | رج - جـ المصنف ( - Excel - المصنف ( - Excel - المصنف ( - عنايف المطرفي 🔍 🛛 🛨 🛨 |        |                                                                        |   |   |   |     |          |                                |       |         |                                                                                                    |         | ~ 🗘 🖯    |   |             |                                                               |                  |     |   |           |           |       |                                              |   |
|----------------------------------------------------------------------------------------------------|--------------------------------------------------------------------------------|--------|------------------------------------------------------------------------|---|---|---|-----|----------|--------------------------------|-------|---------|----------------------------------------------------------------------------------------------------|---------|----------|---|-------------|---------------------------------------------------------------|------------------|-----|---|-----------|-----------|-------|----------------------------------------------|---|
| نلف الشريط الرئيسي إدراج تخطيط الصفحة الصيغ بيانات مراجعة عرض تعليمات Q أخبرتي بما تريد القيام به                                                                                                    |                                                                                |        |                                                                        |   |   |   |     |          |                                |       |         |                                                                                                    |         |          |   |             |                                                               |                  |     |   |           |           |       |                                              |   |
| حمع تلفائلی ۲ مع تلفائلی ۲ مع تلفائلی ۲ مع تلفائلی ۲ مع تلفائلی ۲ محث ۲ محث ۲ محث ۲ محد ۲ مع محمد ۲ مع محمد ۲ محمد ۲ مع محمد ۲ محمد ۲ محمد ۲ محمد ۲ مع محمد ۲ محمد ۲ محمد ۲ مع محمد ۲ محمد ۲ |                                                                                |        | سيئ محليد<br>كلية تدفيق خلية مرتبطة<br>خليه تدفيق خلية مرتبطة<br>خلايا |   |   |   |     |          | عدي جيد<br>إبخال حساب<br>أنماط |       |         | عام • ( المراجع - المراجع - المراجع |         |          |   |             | الله قص<br>الأنسيخ `<br>الاستين :<br>الحافظة تي<br>الحافظة تي |                  |     |   |           |           |       | العق للله قم<br>لصق الا العافظان<br>الحافظان |   |
|                                                                                                    | 7                                                                              | دنيى , | الحد الأ                                                               | w | V | U | т   | S        | R                              | 0     | Р       | 0                                                                                                    | N       | м        | 1 | к           | L. J                                                          |                  | H G | F | F         | D         | С     | B                                            | A |
|                                                                                                    |                                                                                | غافية  | <u>د</u> الات (                                                        |   | • | 0 | •   |          | , N                            |       |         |                                                                                                    |         |          |   |             | Ū                                                             |                  |     |   | ٤٠        | D         | U III | U                                            |   |
|                                                                                                    |                                                                                |        |                                                                        | _ |   |   |     |          |                                |       |         |                                                                                                    |         |          |   |             |                                                               |                  |     |   | ٤.        |           |       |                                              |   |
|                                                                                                    |                                                                                |        |                                                                        |   |   |   |     |          |                                |       |         |                                                                                                    |         |          |   |             |                                                               |                  |     |   | <u>۲۱</u> |           |       |                                              |   |
|                                                                                                    |                                                                                |        |                                                                        |   |   |   |     |          |                                |       |         |                                                                                                    |         |          |   |             |                                                               |                  |     |   | ۳۸        |           |       |                                              |   |
|                                                                                                    |                                                                                |        |                                                                        |   |   |   |     |          |                                |       |         |                                                                                                    |         |          |   |             |                                                               |                  |     |   | ٤٠        |           |       |                                              |   |
|                                                                                                    |                                                                                |        |                                                                        |   |   |   |     |          |                                |       |         |                                                                                                    |         |          |   |             |                                                               |                  |     |   | ۳٥        |           |       |                                              |   |
|                                                                                                    |                                                                                |        |                                                                        |   |   |   |     |          |                                |       |         |                                                                                                    |         |          |   |             |                                                               |                  |     |   | ۳۹<br>۳۸  |           |       |                                              |   |
|                                                                                                    |                                                                                |        |                                                                        |   |   |   |     |          |                                |       |         |                                                                                                    |         |          |   |             |                                                               |                  |     |   | ۳۸        |           |       |                                              | 1 |
|                                                                                                    |                                                                                |        |                                                                        |   |   |   |     |          |                                |       |         |                                                                                                    |         |          |   |             |                                                               |                  |     |   | ٣٥        |           |       |                                              |   |
|                                                                                                    |                                                                                |        |                                                                        |   |   |   |     |          |                                |       | 1.      |                                                                                                    |         |          |   |             |                                                               |                  |     |   | ۳٦        |           |       |                                              | 1 |
|                                                                                                    |                                                                                |        |                                                                        |   |   |   |     |          |                                |       |         |                                                                                                    |         |          |   |             |                                                               |                  |     |   | ۳۷        |           |       |                                              | 1 |
|                                                                                                    |                                                                                |        |                                                                        |   |   |   |     |          |                                |       |         |                                                                                                    |         |          |   |             |                                                               |                  |     |   | ۳۸        |           |       |                                              |   |
|                                                                                                    |                                                                                |        |                                                                        |   |   |   | ىكل | يهذا الش | معها ب                         | فاضية | د خانهٔ | ، و تحدي                                                                                                    | لدر جات | نحديد ال | ز |             |                                                               |                  |     |   | ٣٩        |           |       |                                              |   |
|                                                                                                    |                                                                                |        |                                                                        |   |   |   |     |          |                                |       |         |                                                                                                    |         |          |   |             |                                                               |                  |     |   | ۳۹        |           |       |                                              | 1 |
|                                                                                                    |                                                                                |        |                                                                        |   |   |   |     |          |                                |       |         |                                                                                                    |         |          |   | <b></b>     |                                                               |                  |     |   | ۳٦        |           |       |                                              | 1 |
|                                                                                                    |                                                                                |        |                                                                        |   |   |   |     |          |                                |       |         |                                                                                                    |         |          |   | $\setminus$ |                                                               |                  |     |   | ٤٠        |           |       |                                              | 1 |
|                                                                                                    |                                                                                |        |                                                                        |   |   |   |     |          |                                |       |         |                                                                                                    |         |          |   |             |                                                               |                  |     |   | 5 ×       |           |       |                                              | 4 |
|                                                                                                    |                                                                                |        |                                                                        |   |   |   |     |          |                                |       |         |                                                                                                    |         |          |   |             |                                                               |                  |     |   | ٣٦        |           |       |                                              |   |
|                                                                                                    |                                                                                |        |                                                                        |   |   |   |     |          |                                |       |         |                                                                                                    |         |          |   |             |                                                               |                  |     |   | ٤٠        |           |       |                                              | 1 |
|                                                                                                    |                                                                                |        |                                                                        |   |   |   |     |          |                                |       |         |                                                                                                    |         |          |   |             |                                                               |                  |     |   | ٤٠        |           |       |                                              | 4 |
|                                                                                                    |                                                                                |        |                                                                        |   |   |   |     |          |                                |       |         |                                                                                                    |         |          |   | \           | <b>\</b>                                                      |                  |     |   | ٤٠        |           |       |                                              | 4 |
|                                                                                                    |                                                                                |        |                                                                        |   |   |   |     |          |                                |       |         |                                                                                                    |         |          |   |             | $\land$                                                       |                  |     |   | ۳۸        |           |       |                                              |   |
|                                                                                                    |                                                                                |        |                                                                        |   |   |   |     |          |                                |       |         |                                                                                                    |         |          |   |             |                                                               |                  |     |   | ۳٦        |           |       |                                              |   |
|                                                                                                    |                                                                                |        |                                                                        |   |   |   |     |          |                                |       |         |                                                                                                    |         |          |   |             |                                                               |                  |     |   | ۲٩        |           |       |                                              | 1 |
|                                                                                                    |                                                                                |        |                                                                        |   |   |   |     |          |                                |       |         |                                                                                                    |         |          |   |             |                                                               |                  |     |   | ٣٥        | · · · · · |       |                                              | : |
|                                                                                                    |                                                                                |        |                                                                        |   |   |   |     |          |                                |       |         |                                                                                                    |         |          |   |             |                                                               | ] <mark>.</mark> |     |   |           |           |       |                                              |   |
|                                                                                                    |                                                                                |        |                                                                        |   |   |   |     |          |                                |       |         |                                                                                                    |         |          |   |             |                                                               | L                |     |   |           |           |       |                                              |   |
|                                                                                                    |                                                                                |        |                                                                        |   |   |   |     |          |                                |       |         |                                                                                                    |         |          |   |             |                                                               |                  |     |   |           |           |       |                                              | 3 |
|                                                                                                    |                                                                                |        |                                                                        |   |   |   |     |          |                                |       |         |                                                                                                    |         |          |   |             |                                                               |                  |     |   |           |           |       |                                              | 3 |
|                                                                                                    |                                                                                |        |                                                                        |   |   |   |     |          |                                |       |         |                                                                                                    |         |          |   |             |                                                               |                  |     |   |           |           |       |                                              | 3 |
|                                                                                                    |                                                                                |        |                                                                        |   |   |   |     |          |                                |       |         |                                                                                                    |         |          |   |             |                                                               |                  |     |   |           |           |       |                                              |   |
|                                                                                                    |                                                                                |        |                                                                        |   |   |   |     |          |                                |       |         |                                                                                                    |         |          |   |             |                                                               |                  |     |   |           |           |       |                                              |   |
|                                                                                                    |                                                                                |        |                                                                        |   |   |   |     |          |                                |       |         |                                                                                                    |         |          |   |             |                                                               |                  |     |   |           |           |       |                                              |   |
|                                                                                                    |                                                                                |        |                                                                        |   |   |   |     |          |                                |       |         |                                                                                                    |         |          |   |             |                                                               |                  |     |   |           |           |       | 1                                            |   |
|                                                                                                    |                                                                                |        |                                                                        |   |   |   |     |          |                                |       | •       |                                                                                                    |         |          |   |             |                                                               |                  |     |   |           |           | +     | 142,33                                       | - |

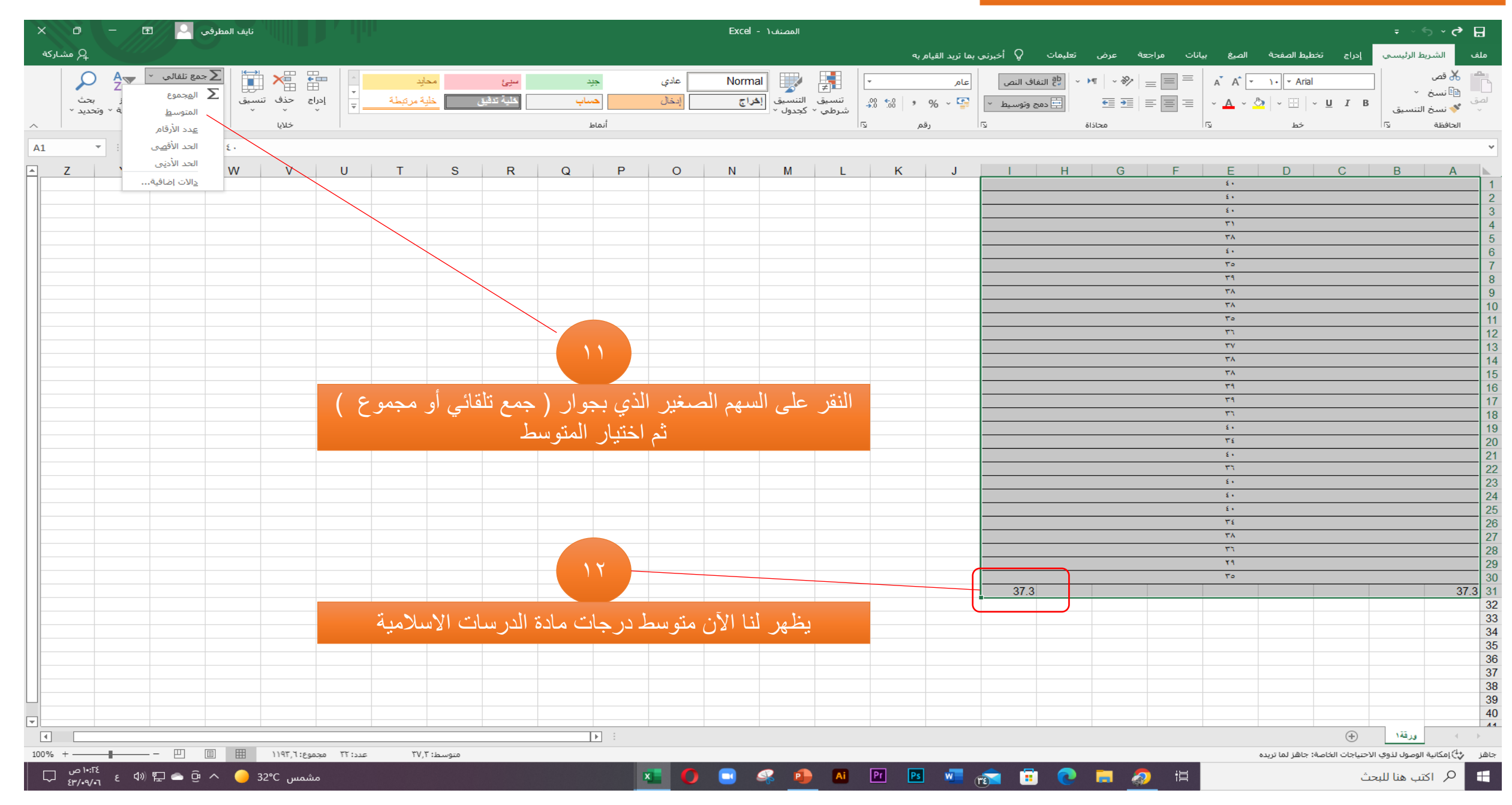